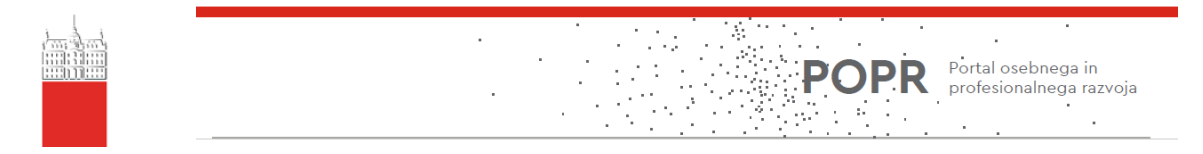

## POSTOPEK REGISTRACIJE IN OBJAVE PROSTEGA DELOVNEGA MESTA V POPRU

Način registracije in objave kariernih priložnosti v vašem podjetju je zelo preprost. Prijava organizacije in potrditev strinjanja s Pogoji uporabe za organizacije ter Politiko zasebnosti UL sta potrebni le pri prvem vnosu, kasneje boste vnašali le aktualne oglase.

## I. POSTOPEK REGISTRACIJE

- 1. Preko brskalnika Google Chrome ali Mozilla Firefox pojdite na spletni naslov https://popr.uni-lj.si.
- 2. Kliknite na gumb **Prijava za delodajalce** (kot je razvidno na spodnji zaslonski sliki):

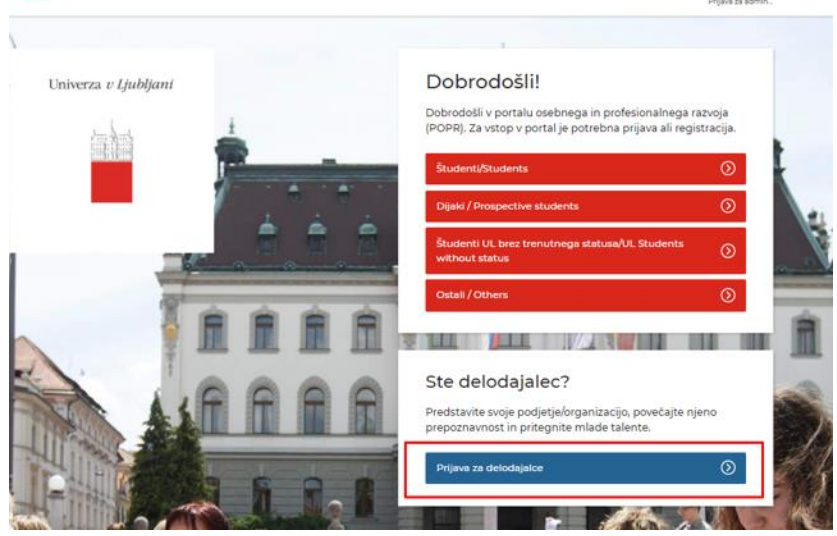

3. Kliknite na Registracija (kot je razvidno na spodnji zaslonski sliki):

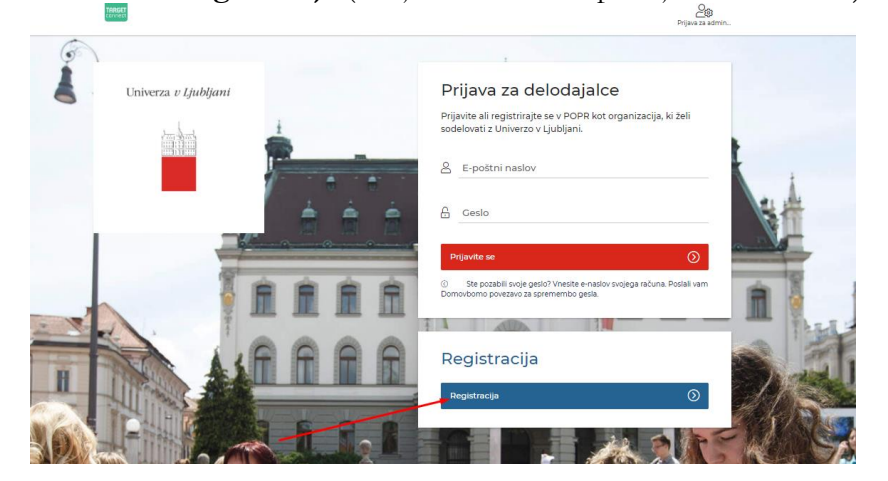

4. Vnesite podatke o vaši organizaciji (kot je razvidno na spodnji zaslonski sliki):

| Registracija                                                                      | organizacije                                                                                                    |                                                                           | +0 Prijavite se                                                         |
|-----------------------------------------------------------------------------------|----------------------------------------------------------------------------------------------------|---------------------------------------------------------------------------|-------------------------------------------------------------------------|
| Karierni centri Univ                                                              | erze v Ljubljani spodbujarno povezo                                                                                    | snje študentov, diplomantov in delodajalcev ter si prizadevamo za učinkov | vit prenos znanj. Registracija v portal vam prinaša številne prednosti: |
| <ul> <li>iskanje talenti</li> <li>promocijo na</li> <li>objave prostih</li> </ul> | ov med več kot 30.000 študenti in di<br>različnih dogodkih Univerze v Ljubij<br>i delovnih mest, praks, pripravništev, | Jomanti,<br>ni,<br>itipendij in še mnogo več.                             |                                                                         |
| Vse na enem mesto                                                                 | J. Prijavite se in se povežite s Karierni                                                                              | ni centri UL.                                                             |                                                                         |
| 1. Vaše podrobr                                                                   | osti                                                                                                    |                                                                           |                                                                         |
| Naslov                                                                            | Ime*                                                                                                    | Priim                                                                     | nek*                                                                    |
| Izberite                                                                          | ~                                                                                                    |                                                                           |                                                                         |
| March delayers a                                                                  |                                                                                                    |                                                                           |                                                                         |
| Naziv delovnega m                                                                 | lesta                                                                                                    |                                                                           |                                                                         |
|                                                                                   |                                                                                                    |                                                                           |                                                                         |
| E-pošta*                                                                          |                                                                                                    |                                                                           |                                                                         |
|                                                                                   |                                                                                                    |                                                                           |                                                                         |
| Telefonska številka                                                               | r                                                                                                    | Vrsta telefonske števil                                                   | lke*                                                                    |
|                                                                                   |                                                                                                    | luberne                                                                   | •                                                                       |
| Vrsta kontakta*                                                                   |                                                                                                    |                                                                           |                                                                         |
| Izberite                                                                          |                                                                                                    | ~                                                                         |                                                                         |
|                                                                                   |                                                                                                    |                                                                           |                                                                         |
|                                                                                   |                                                                                                    |                                                                           |                                                                         |
| 2. Vaša organiz                                                                   | acija                                                                                                    |                                                                           |                                                                         |
| Naslednje informac                                                                | ije bodo vključene v vaš profil organ                                                                                  | acije                                                                     |                                                                         |
| Ime organizacije*                                                                 |                                                                                                    |                                                                           |                                                                         |
|                                                                                   |                                                                                                    |                                                                           |                                                                         |
| -                                                                                 |                                                                                                    |                                                                           |                                                                         |

## II. OBJAVA PROSTEGA DELOVNEGA MESTA

- 1. Ob zaključku vnosa podatkov o organizaciji kliknete na **gumb objava prostega delovnega mesta**.
- 2. Ob vstopu v portal kliknete na **Objavite prvo** (kot je razvidno na spodnji zaslonski sliki):

| Profil ∨       Dela ∨       Dogodki ∨       Sporečila ∨         Dela       Dogodki       Intervention       Intervention       Interv                            | Profil 🗸                                                                                                    | Dela 🗸                                                                            |                                        |                                                                                |                 |
|----------------------------------------------------------------------------------------------------|----------------------------------------------------------------------------------------------------|-----------------------------------------------------------------------------------|----------------------------------------|--------------------------------------------------------------------------------|-----------------|
| Dela       Dogodki         N bjanjeno<br>Ovjavite pro.       Ni še prijav na dogodke.         Dojavite pro.       Dištë med našimi prihajajolimi dogodki.         Dijavite pro.       Iskanje dogodkov         Objavite proc.       Iskanje dogodkov         Dotodajlici propredajlave povezovanje obetavnih študentov, mladih diplomantov<br>atvin in si olajajte dostop do talentov       Oscodbitev mojih podrobnosti o<br>organizaciji         Detadajlaci mate preko portala POPR možnost:       Posedobitev godrobnosti o<br>organizaciji       Oscodbitev podrobnosti o<br>organizaciji         Detadajlaci mate preko portala POPR možnost:                                                                                                    |                                                                                                    |                                                                                   | Dogodki 🗸                              | Sporočila 🗸                                                                    |                 |
| Dela       Dogodki         1 Objavljeno<br>ov čakanju<br>tv bižanju roka<br>poteka za prijavo       ()i še prijav na dogodke.<br>Potečte med našimi prinajajočimi dogodki.         Niše prijav na dogodke.       Niše prijav na dogodke.         Potekčte med našimi prinajajočimi dogodki.       Alja Gazvoda<br>Univerzitetna služba za<br>kadrovske zadvev         Objavite prvo.       ()         Iskanje dogodkov       ()         Posodobitev podpalaci i ra južadevamo za učinkovit prenos znanj. (Plostanite<br>vidni ni si olajaje dostop do talentovi       Posodobitev podrobnosti o<br>organizacije,<br>pripravništva …),         • prijave in atkrinega sodelovanja na dogodkih kariernih centrov UL (hitri zmenki,<br>karierni deni vojkonge mize …),       *         • prijave in atkrinega sodelovanja na dogodkih kariernih centrov UL (hitri zmenki,<br>karierni deni dojajna dosogi mkou portaj vaše<br>organizacije.       *         • prijave in atkrinega sodelovanja na dogodkih kariernih centrov UL (hitri zmenki,<br>karierni deni dojaj na dogodkih kariernih centrov UL (hitri zmenki,<br>karierni deni dojaj na dogodkih kariernih centrov UL (hitri zmenki,<br>karierni deni doja na dogodkih kariernih centrov UL (hitri zmenki,<br>karierni deni doja na majo preko ikonce <i>Poizvedba</i> , ki jo<br>najdete v desnem zgornjem kotu portala in v meniju.         • Univerze t kiberimi       • |                                                                                                    |                                                                                   |                                        |                                                                                | Training a link |
| 1 Objavljeno<br>Ov čakanju<br>V bližanju roka<br>poteka za prijavo       Ni še prijav na dogodke.<br>Podčite med našimi prihajajočimi dogodki.       Alja Gazvode<br>Univerzitetna služba za<br>katovske zadve:         Dobrodošli v POPR-u!       Iskanje dogodkov       Telefor: 01 248 591         Dobrodošli v POPR-u!       Iskanje dogodkov       Posodobitev mojih podrobnosti<br>organizacija, njehni vrednot in kulture,         Delodajalci mate preko portala DOPR možnost:       Posodobitev podrobnosti o<br>organizacija, njehni vrednot in kulture,       Posodobitev podrobnosti o<br>organizacija,         • prijave in aktivnega sodelovanja na dogodkih Kariemih centrov UL (hitri zmenki,<br>kariemi dajavljane dogodkih Kariemih centrov UL (hitri zmenki,<br>kariemi dajavljane ja kariemih priložnosti (študentska dela, redne zaposlitve, štipendije,<br>organizacija,       • Ootrebujete pomoč?         Za vsa dodatna vprašanja smo vam z veseljem na voljo preko ikonce <i>Polzvedb</i> a, ki jo<br>najdete v desnem zgornjem kotu portala in v meniju.       • Ootrebujete pomoč?         Universe:       Avas dodatna vprašanja smo vam z veseljem na voljo preko ikonce <i>Polzvedb</i> a, ki jo         • Jaka za zupanje, knjem katirenih centrov UL       • Ootrebujete pomoč?                                                                                                    | Dela                                                                                                    | Dogodki                                                                           | U                                      | niverza v Ljubljani                                                            | inhi            |
| Objavite prvo.       Eskanje dogodkov         Iskanje dogodkov       Posodobitev mojih podrobnosti         Rarine: notri ispodbujamo povezovanje obetavnih študentov, mladih diplomantov alumnov in dobih delodajalcev ter si prizadevamo za učinkovit prenos znanj. (Pjostanite vidni in si olajšajte dostop do talentov)       Posodobitev mojih podrobnosti         Delodojalici imate preko portala POPR možnost:       •       Posodobitev podrobnosti o organizacije, njenih vrednot in kulture,         • objave in urejanja kariernih priložnosti (študentska dela, redne zaposlitve, štipendije, pripavi na ktivnega sodelovanja na dogodkhi Kariernih centrov UL (hitri zmenki, kariani dene, korgine mize …).       •         • pregleda nad vsemi dejavnostmi, ki jih objavljste različni zaposleni znotraj vsše organizacije.       •         • za vsa dodatna vprašanja smo vam z veseljem na voljo preko ikonce <i>Polzvedba</i> , ki jo najdete v desnem zgornjem kotu portala in v meniju.       •         • Hvala za zaupanje, ekipa Kalrernih centrov UL       •       •         • Universe i kolmeti       •       •                                                                                                    | 1 Objavljeno<br>o v čakanju<br>1 v bilžanju roka<br>poteka za prijevo                                                                                                | Ni še prijav na dogodk<br>Poiščite med našimi prihajajo                           | e. Al<br>Ur<br>ččimi dogodki. ka<br>Te | ja Gazvoda<br>niverzitetna služba za<br>idrovske zadeve<br>ilefon: 01 2418 591 | •               |
| Debrodošli v POPR-u!       Posodobitev mojih podrobnosti (         Karerni centri spodbujamo povezovanje obetavnih študentov, mladih diplomantov alumnovi hodnih deloglajete ver si pirzakevano za učinkovit prenos znanj. (Pjostanite vidni ni si olajšajte dostop do talentovi       Posodobitev podrobnosti o organizaciji         Delodajalci imate preko portala POPR možnost:       • objave in urajanjs kariernih priložnosti (študentska dela, redne zaposlitve, štipendije, pripravništva),       • podjave in urajanjs kariernih priložnosti (študentska dela, redne zaposlitve, štipendije, pripravništva),       • podjeve in urajanjs kariernih priložnosti (študentska dela, redne zaposlitve, štipendije, pripravništva),       • potrebujete pomoč?         • prigava dosla nad vsemi dejavnostmi, ki jih objavljate različni zaposleni znotnaj vsše organizacije.       • 00386 1241 8 682         Za vsa dodatne vprašanja smo vam z vesljem na voljo preko ikonce <i>Polzvedba</i> , ki jo najdete v denem zgornjem kotu portala in v menju.       • otosla veslja kariernih centrov UL         Hvata za zaupanje, eklja kariernih centrov UL       • poreflumi.li di                                                                                                    | Objavite prvo.                                                                                                    | Iskanje dogodkov                                                                  | ( <del>+</del> )                       | sama: Kongresni trg iz, 1000                                                   |                 |
|                                                                                                    | alumnov in dobrih delodajalcev ter si prizadeva<br>vidni in si olajšajte dostop do talentov!<br>Delodajalci imate preko portala POPR možnos                          | amo za učinkovit prenos znanj. (F<br>t:                                           | ostanite Po<br>or                      | osodobitev podrobnosti o<br>ganizaciji                                         | (               |
| <ul> <li>prjave in aktvinega soderovanja na dogodkih Karlernih centrov UL (htri zmenk),<br/>karlerni direvi, okrogle mize),</li> <li>pregleda nad vsemi dejavnostmi, ki jih objavljate različni zaposleni znotraj vaše<br/>organizacije.</li> <li>Za visa dodatna vprašanja smo vam z veseljem na voljo preko ikonce <i>Polzvedba</i>, ki jo<br/>najdete v desnem zgornjem kotu portala in v meniju.</li> <li>Hvala za zaupanje, ekipa Karlernih centrov UL</li> <li>Desnem z Uklent</li> </ul>                                                                                                    | <ul> <li>predstavitve vase organizacije, njenih vre</li> <li>objave in urejanja kariernih priložnosti (ši<br/>pripravništva),</li> </ul>                             | dnot in kulture,<br>tudentska dela, redne zaposlitve                              | štipendije, Po                         | otrebujete pomoč?                                                              |                 |
| Za vsa dodatna vprašanja smo vam z veseljem na voljo preko ikonce <i>Poizvedba</i> , ki jo<br>najdete v desnem zgornjem kotu portala in v meniju.<br>Hvala za zaupanje, ekipa Kariernih centrov UL                                                                                                    | <ul> <li>prijave in aktivnega sodelovanja na dogo<br/>karierni dnevi, okrogle mize),</li> <li>pregleda nad vsemi dejavnostmi, ki jih ol<br/>organizacije.</li> </ul> | d <b>kih</b> Kariernih centrov UL (hitri z<br>ojavljate različni zaposleni znotra | imenki,<br>j vaše 🥑                    | 00386 1 241 8 682                                                              |                 |
| Hvala za zaupanje, ekipa Kariernih centrov UL                                                                                                    | Za vsa <b>dodatna vprašanja</b> smo vam z veseljem<br>najdete v desnem zgornjem kotu portala in v n                                                                  | na voljo preko ikonce <i>Poizvedb</i><br>neniju.                                  | a, ki jo                               |                                                                                |                 |
|                                                                                                    | Hvala za zaupanje, ekipa Kariernih centrov UL                                                                                                    |                                                                                   |                                        | popr@upi-lisi                                                                  |                 |

3. Odpre se nova stran z obrazcem, kamor se vnese prosto delovno mesto. Sledite obrazcu in izpolnite vse potrebne informacije (kot je razvidno na spodnji zaslonski sliki):

| Podrobnosti objave                                                                                                    | Stran:<br>Naprej : Opis prostega delovnega me                                                                                            |
|----------------------------------------------------------------------------------------------------|----------------------------------------------------------------------------------------------------|
| Vrsta Študentska dela, prakse, zapos                                                                                                    | slitve idr.                                                                                                    |
| Študentska dela, prakse, zaposlitve idr Izberit                                                                                                    | te vrsto, ki jo želite vnesti.                                                                                                    |
| Studentsko delo<br>Študentska dela strokovne narave, ki dop                                                                                                    | rinesejo k razvoju veščin in znanj.                                                                                                    |
| Redna zaposlitev                                                                                                    | n čac                                                                                                    |
| Druge karierne priložnosti in sodelovanja<br>Štipendije, reševanje izzivov, tekmovanja,                                                                                                    | a<br>a<br>natečaji, poletne šole Prilagodite opis obrazcu.                                                                               |
| Podrobnosti objavljanja karierne pril                                                                                                    | ložnosti                                                                                                    |
| Datum oglasevanja                                                                                                    |                                                                                                    |
| 15 v okt. v 2020 v 🗰                                                                                                    | priložnost                                                                                                    |
| 15 v okt. v 2020 v                                                                                                    | priložnost<br>priložnost<br>Set to the maximum date 13-jan-2021                                                                          |
| 15 v okt. v 2020 v 🚔                                                                                                    | priložnost<br>Set to the maximum date: 13-jan-2021<br>no karierno priložnost?                                                            |
| 15 v okt. v 2020 v 🖬<br>Kdo naj prejme e-poštna obvestila za vneser<br>O Glavni kontakt samo za to prosto delovno                                                                                                    | bacun zakyteke prjev na delovno mestorkaremo<br>priložnost<br>Set to the maximum date:13-jan-2021<br>no karierno priložnost?             |
| 15 v okt. v 2020 v m<br>Kdo naj prejme e-poštna obvestila za vneser<br>O Glavni kontakt samo za to prosto delovno<br>V sk kontakti organizacije                                                                                                    | Set to the maximum date 13 jan-2021                                                                                                    |
| 15       v       okt.       v       2020       v       m         Kdo naj prejme e-poštna obvestila za vneser       Glavni kontakt samo za to prosto delovno       vsi kontakt i organizacije         Vsi kontakt i organizacije       Ne želim e-poštnih obvestil.              | bacum zakrjučka prijav na delovno meskovanemo<br>priložnost<br>Set to the maximum date: 13-jan.2021<br>no karierno priložnost?           |
| 15 v okt. v 2020 v<br>Kdo naj prejme e-poštna obvestila za vneser<br>O Glavni kontakt samo za to prosto delovno<br>Vsi kontakti organizacije<br>Ne želim e-poštnih obvestil.                                                                                                    | set to the maximum date 13-jan-2021                                                                                                    |
| 15     v     okt.     v     2020     v     initial state       Kdo naj prejme e-poštna obvestila za vneser     Cilavni kontakt samo za to prosto delovno     Vsi kontakt organizacije       Vsi kontakt organizacije     Ne želim e-poštnih obvestil.       Podrobnosti prijave | bacun zakytoka prijev na delovno mesko/karenio<br>priložnost<br>Set to the maximum date: 13-jan-2021<br>no karlerno priložnost?<br>mesto |

Oglas bo po potrditvi s strani administratorja portala uporabnikom viden v rubriki Dela.

P.s.: Ker gre za licenčni portal, boste lahko naleteli na kakšno spregledano angleško besedo ali pa neroden sklon slovenske besede. Če opazite kar koli, se priporočamo, da nam to sporočite (s posnetkom zaslona). Vaša uporabniška izkušnja nam bo v veliko pomoč pri nadaljnjem razvoju portala.